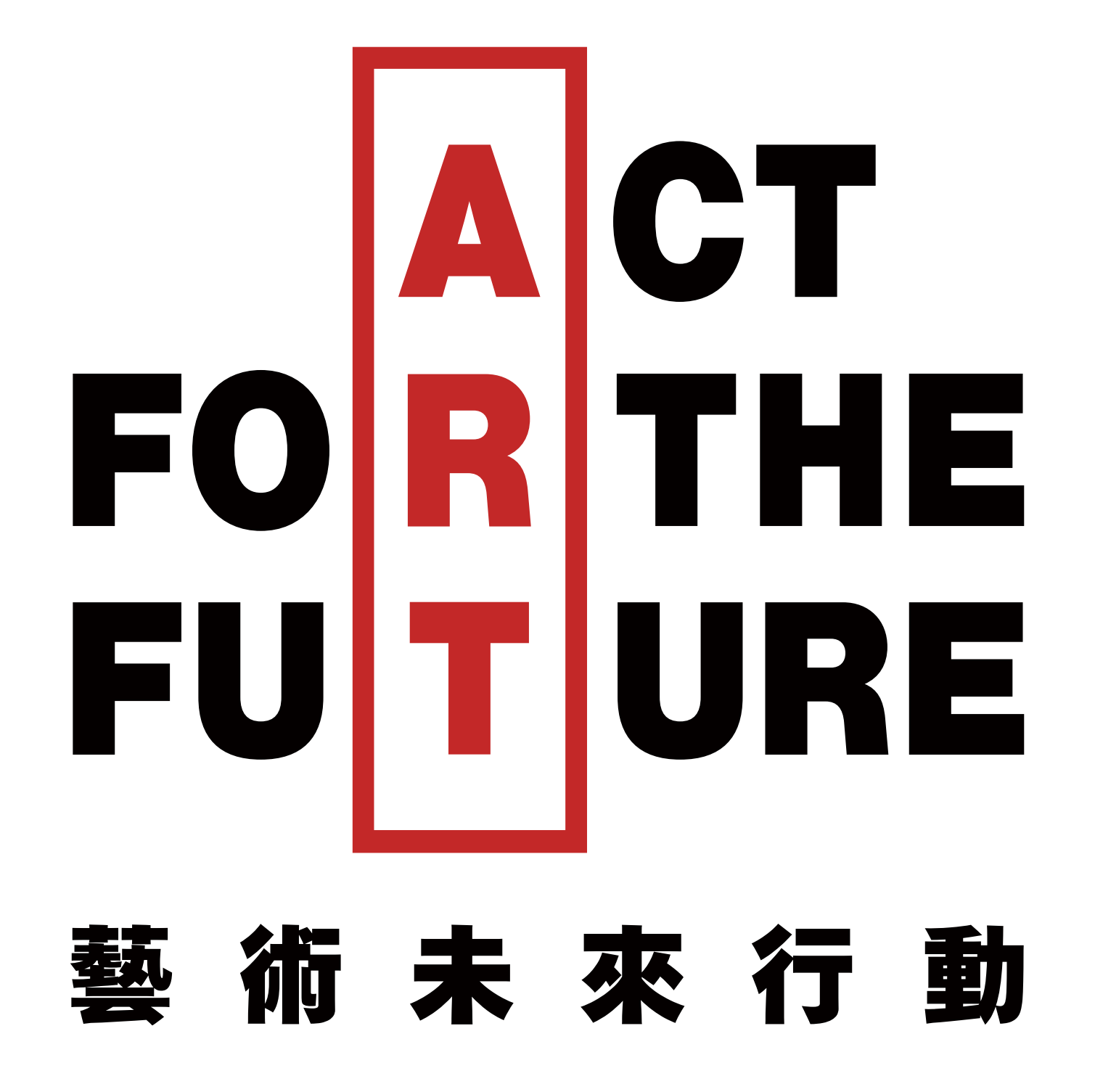

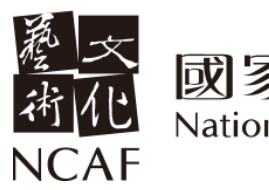

# 申請流程

# STEP BY STEP 如何建立申請案?

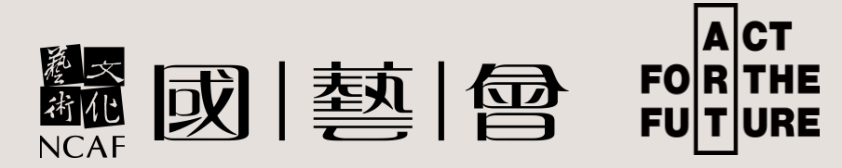

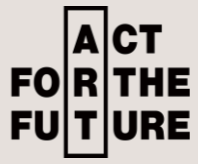

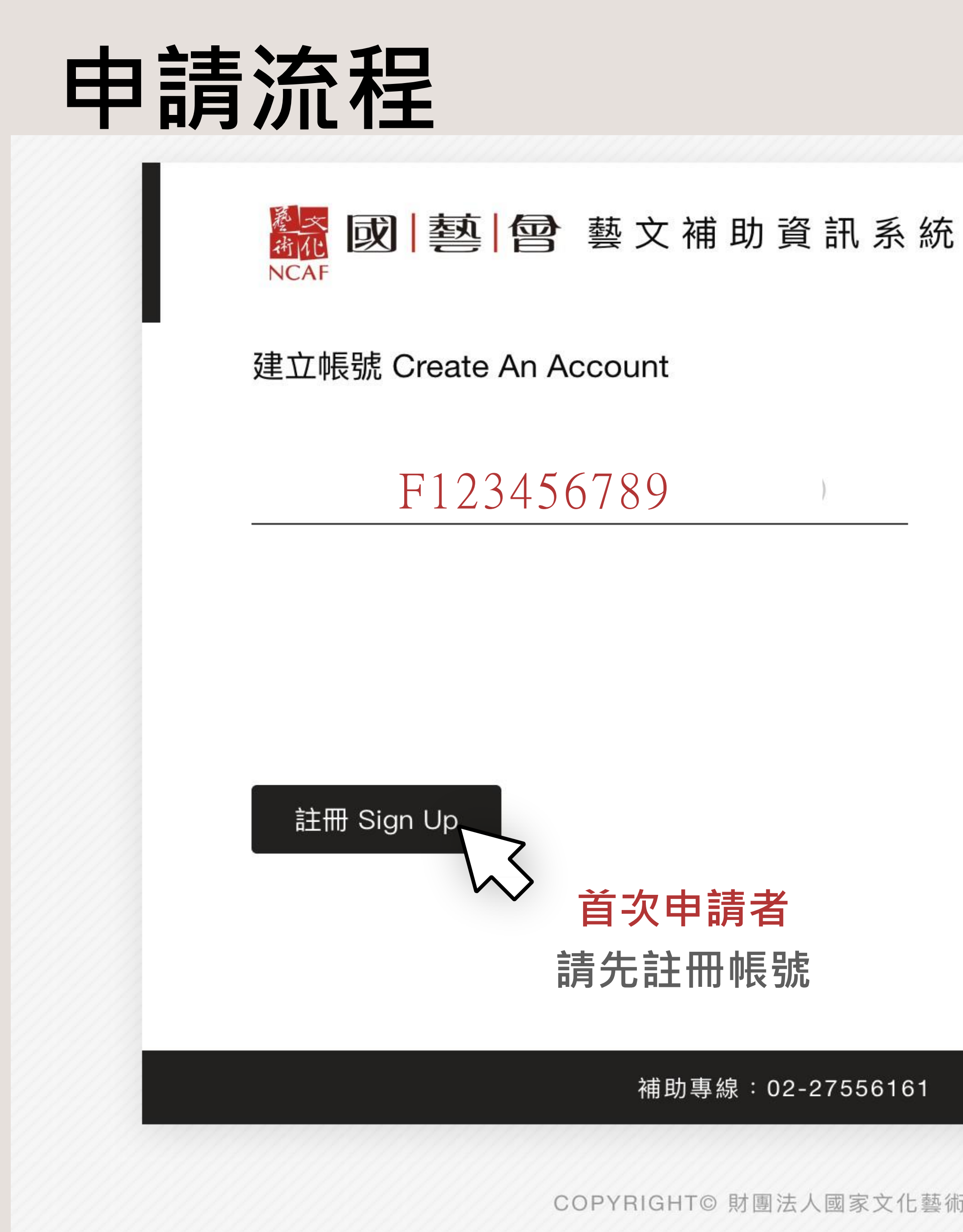

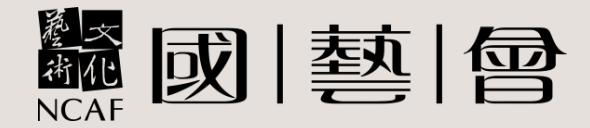

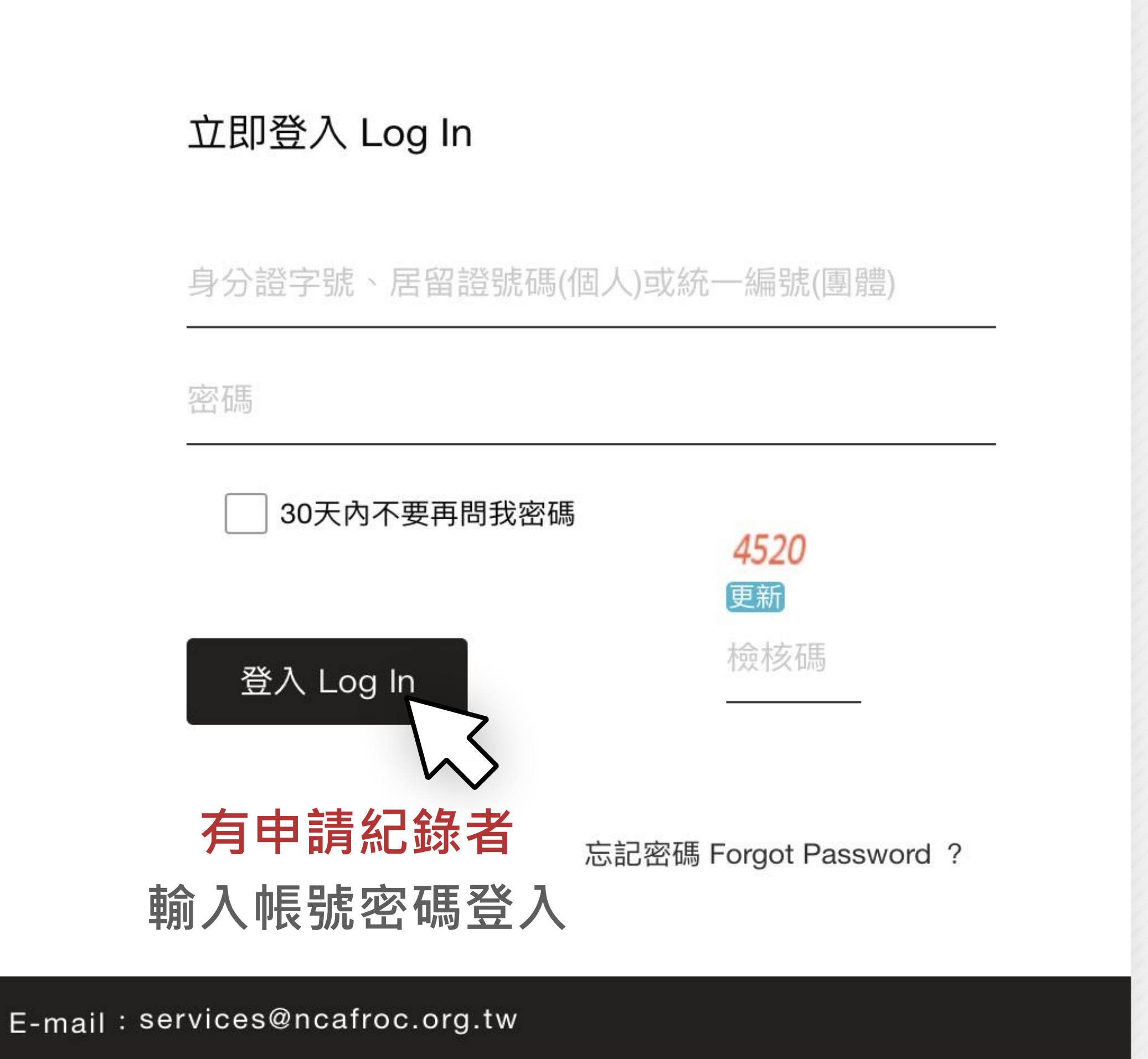

COPYRIGHT© 財團法人國家文化藝術基金會National Culture and Arts Foundation

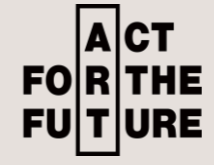

# 申請流程 - 新建補助案

|          | 請依照以下步驟完成資料填寫 |                       |
|----------|---------------|-----------------------|
| 金彥良      | 基本資料  學歷      | 與訓練  專業經歷             |
| ┢ 補助申請 ∽ | ■個人基本資料       |                       |
| 申請紀錄     |               |                       |
| 新建補助案    | 上點選新建補助       | 秦 6440                |
|          | 身分證或永久居留證號    | 程 F129424786          |
| 👛 基本資料 🔨 | 密碼            | * 直接點這修改新密碼           |
| 個人基本資料   |               | 密碼須8字以上,可為英文字母(a-z)與響 |
|          | 確認密碼          | 直接贴退修改新密码             |
| 童 登出     | 中文姓名          | 金彦良                   |
|          | 英文姓名          | 2<br>                 |
|          | 筆名            | 3                     |
|          | 性別            | * ◎男○女                |
|          | 生日            | * 1996-07-08          |
|          |               | •                     |

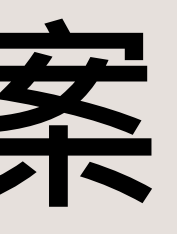

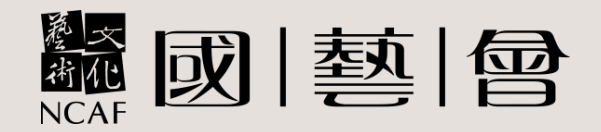

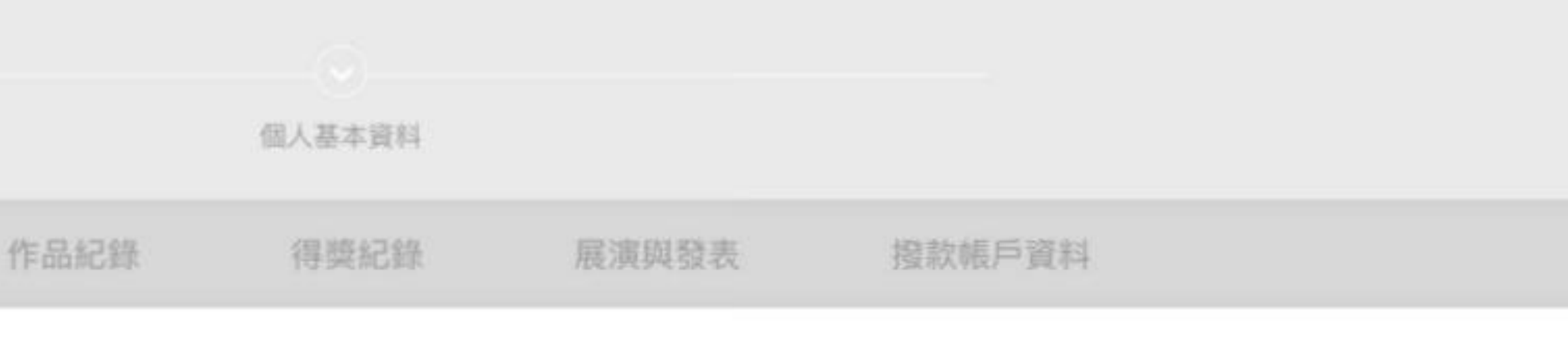

#### 新註冊帳號者・請先完成基本資料填寫 包含身分證、團體立案證明書上傳

數字(0-9)混合使用,不得與帳號相同。

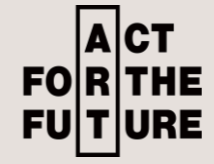

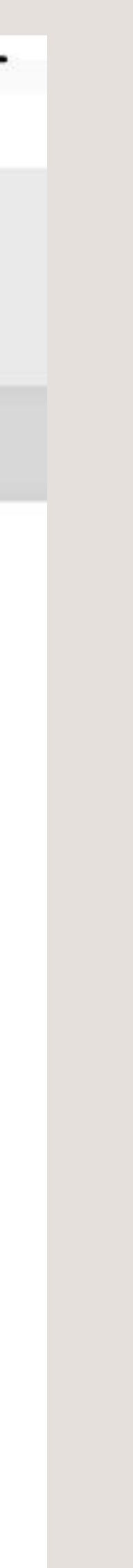

浦助安由铸鉛服

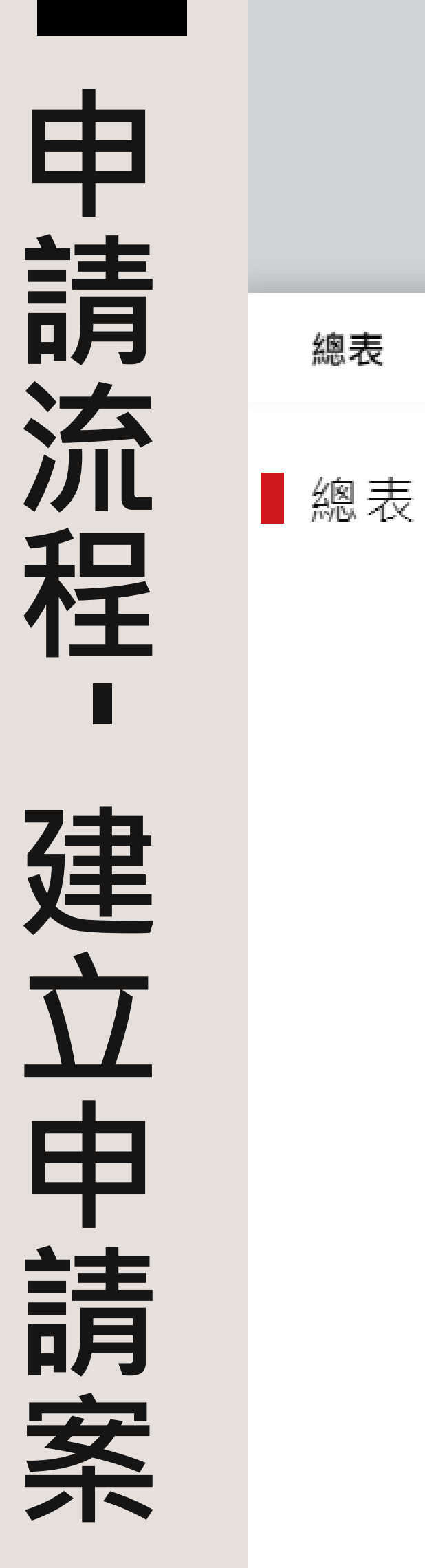

| 們的杂乎自成的    |                        |
|------------|------------------------|
|            |                        |
|            |                        |
|            |                        |
|            |                        |
|            |                        |
| 申請方式       | 線上申請                   |
| 類型         | 專案                     |
| 期別         | 111專案                  |
| 計畫名稱       | 00000000               |
|            | 最多150字                 |
| 類別         | 藝術未來行動專案               |
| 申請本基金會補助金額 | 500000                 |
| 計畫聯絡人姓名    | 我愛國藝會                  |
| 計畫聯絡人電話    | 123                    |
| 計畫聯絡人傳真    |                        |
| 計畫聯絡人email | ncafrod@ncafroc.org.tw |
|            |                        |

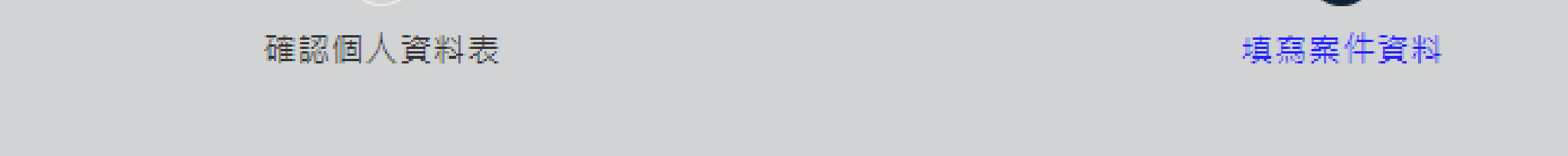

 $\odot$ 

總表

[~]

選擇類型:專案 選擇期別:111專案 選擇申請專案類別: 藝術未來行動專案

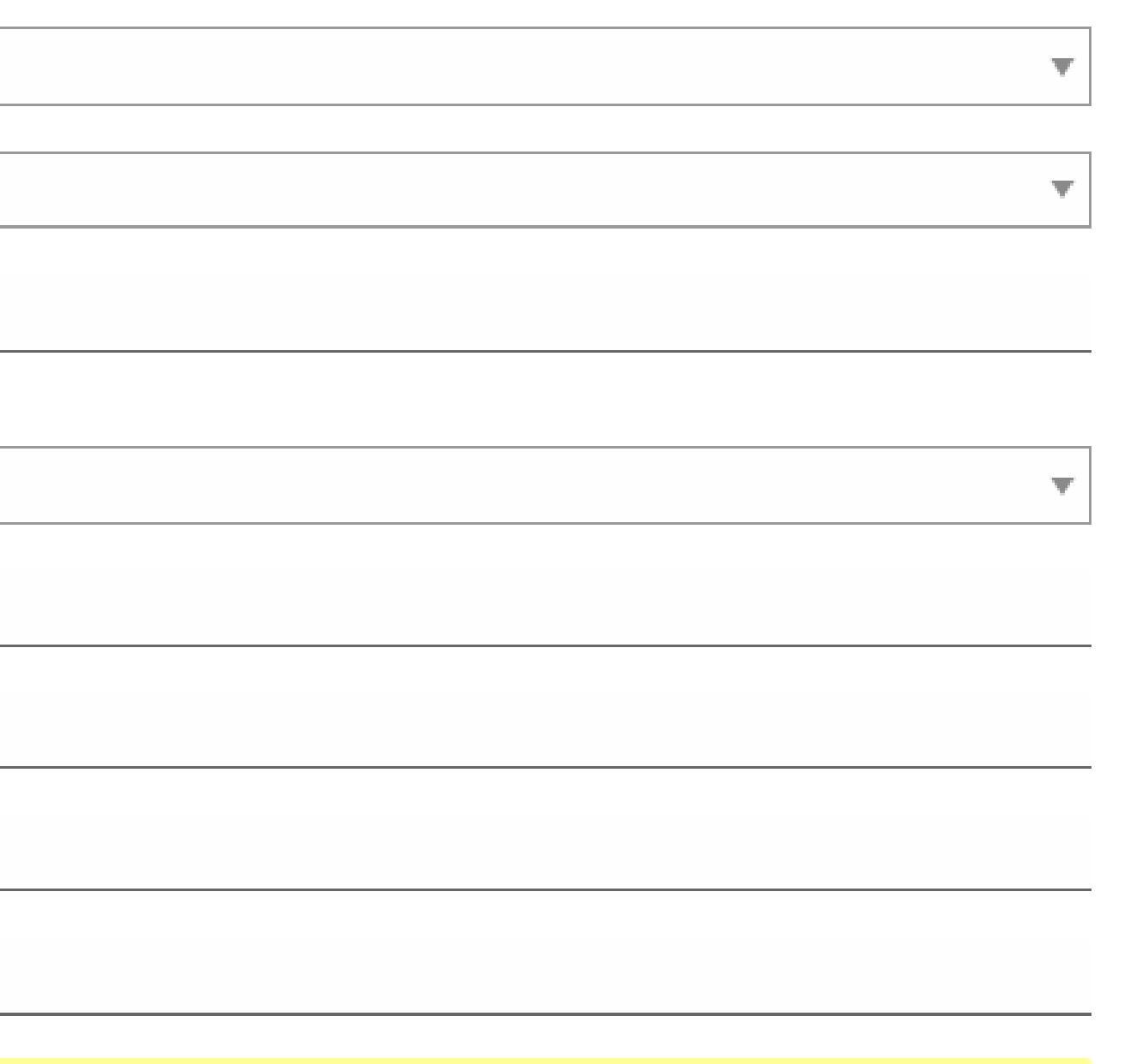

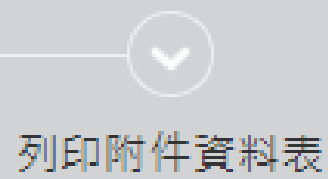

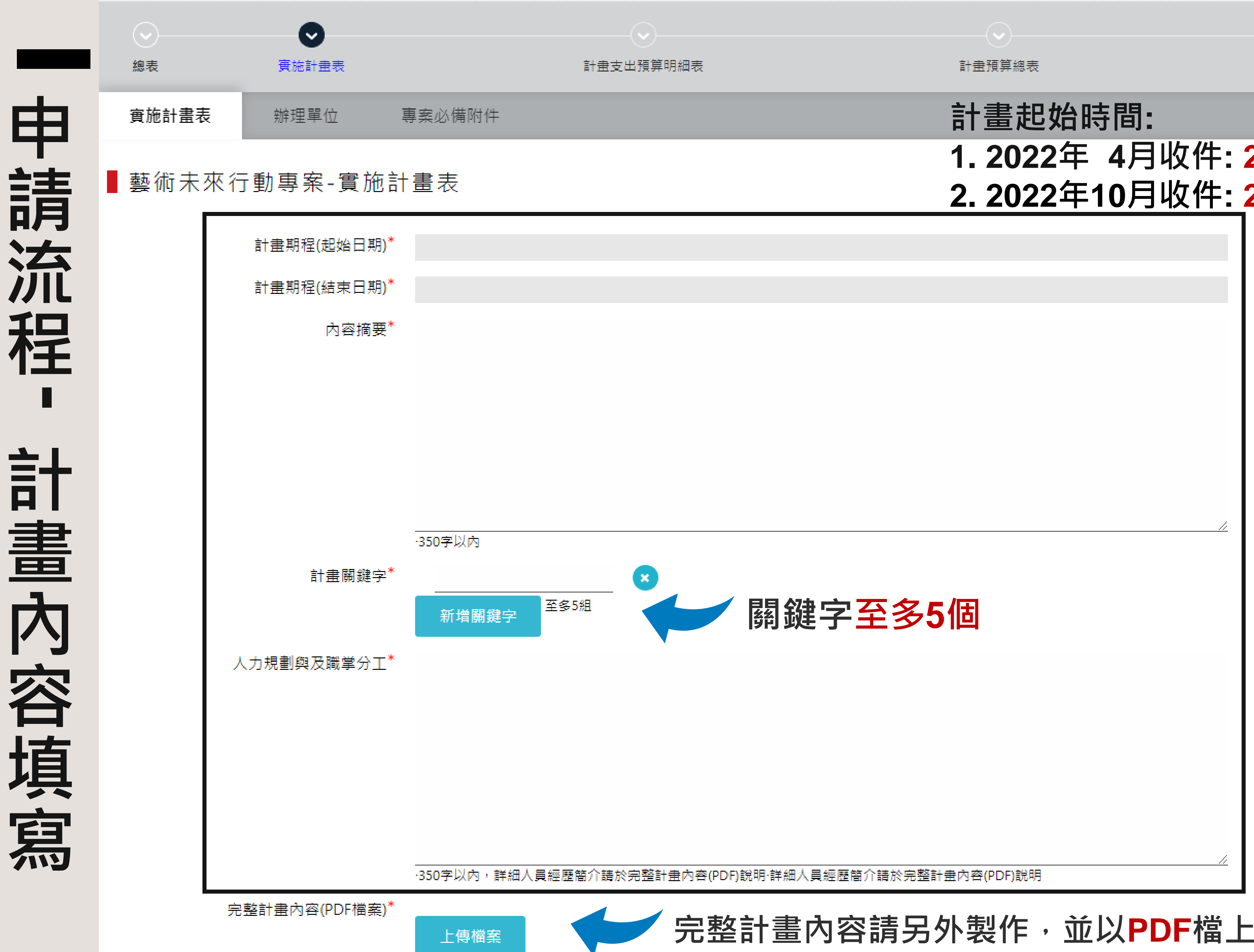

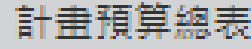

附件說明一覽表

## 1.2022年 4月收件:2022-07-01之後 2.2022年10月收件:2023-01-01之後

### 完整計畫內容請另外製作,並以PDF檔上傳(15M以下)

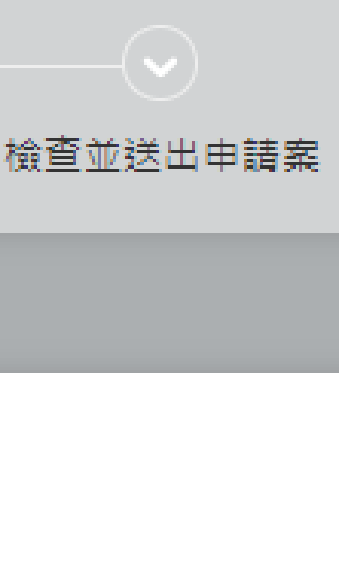

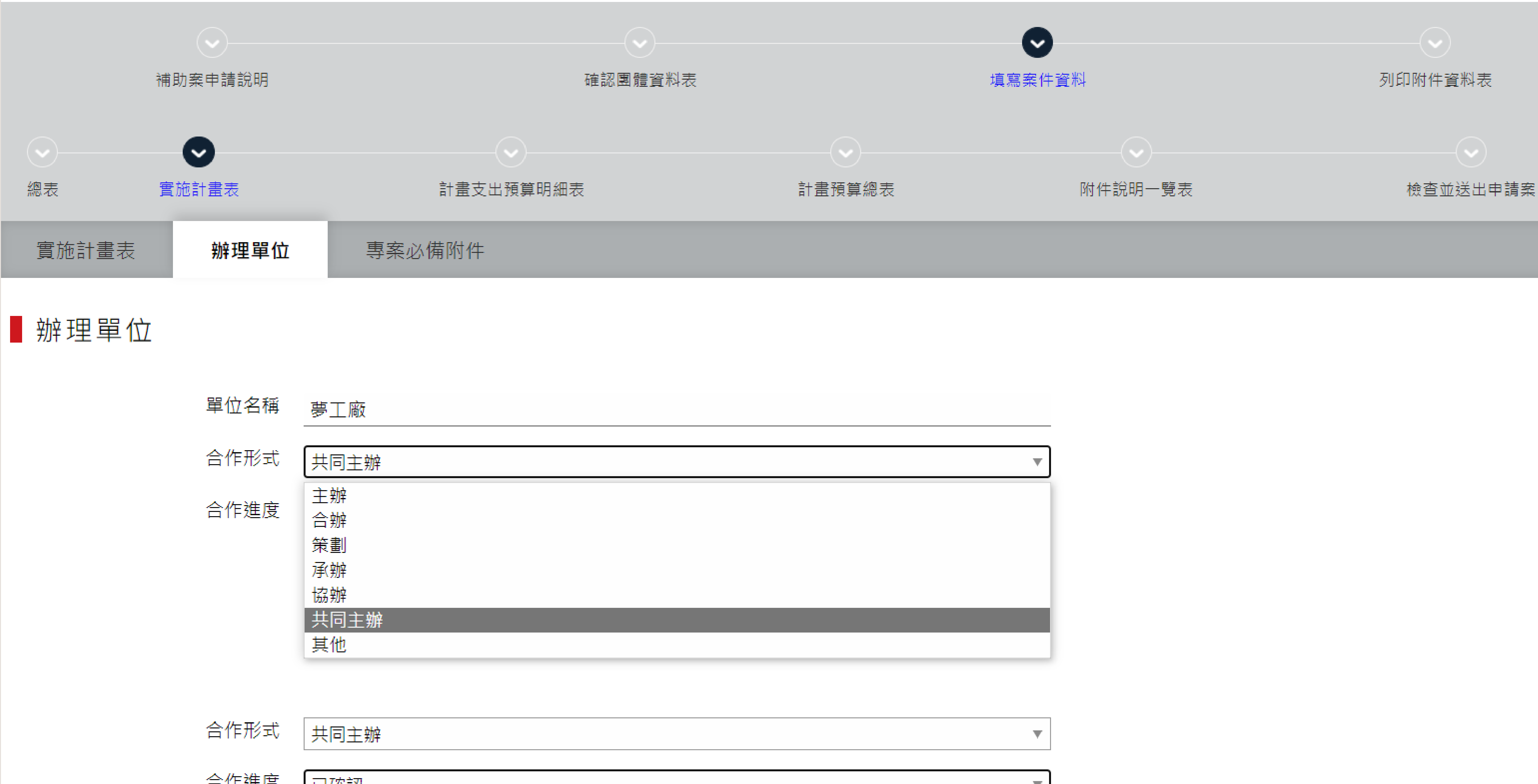

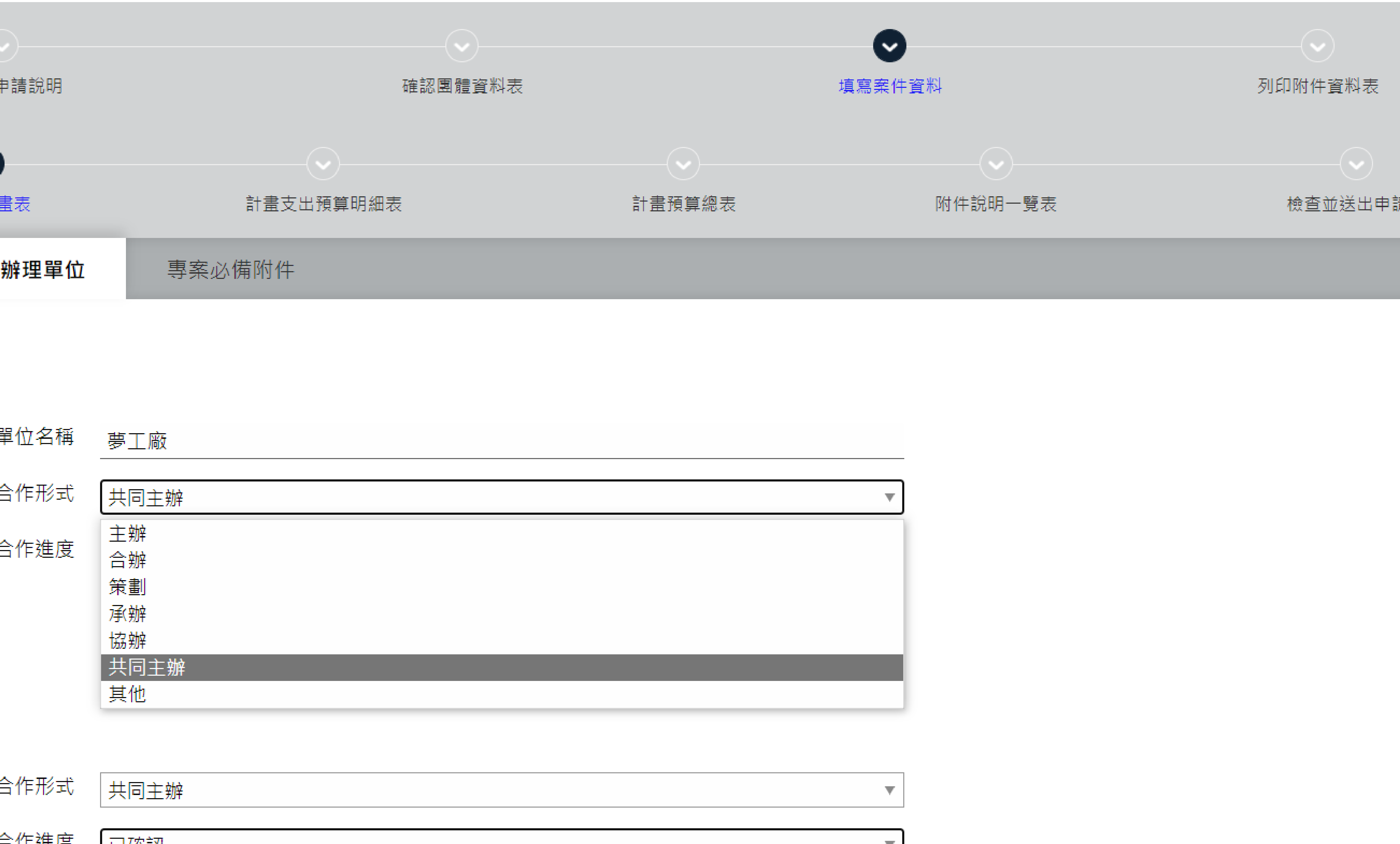

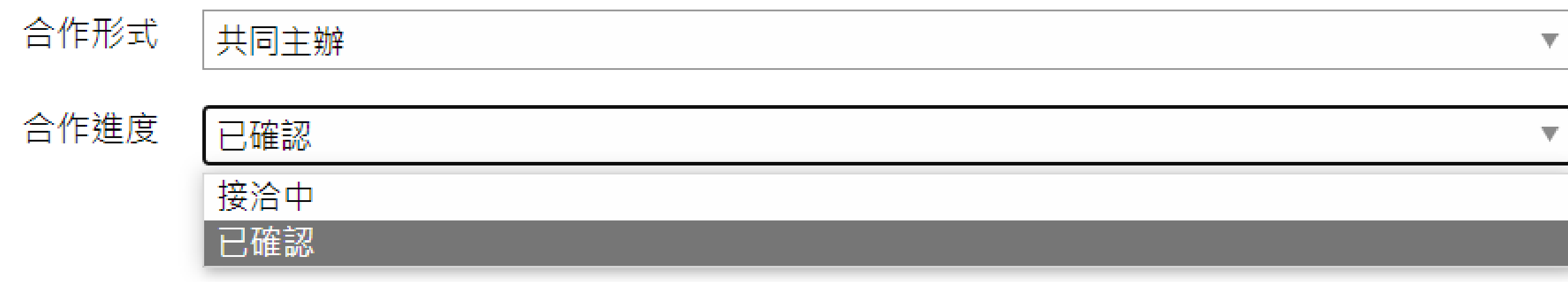

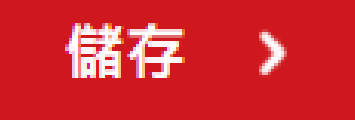

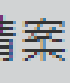

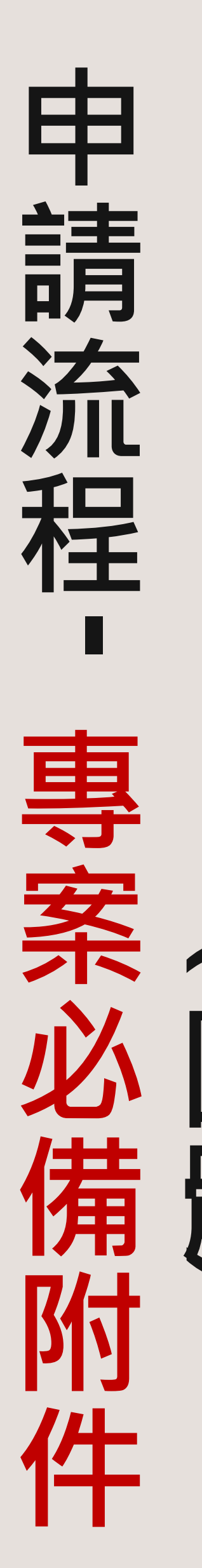

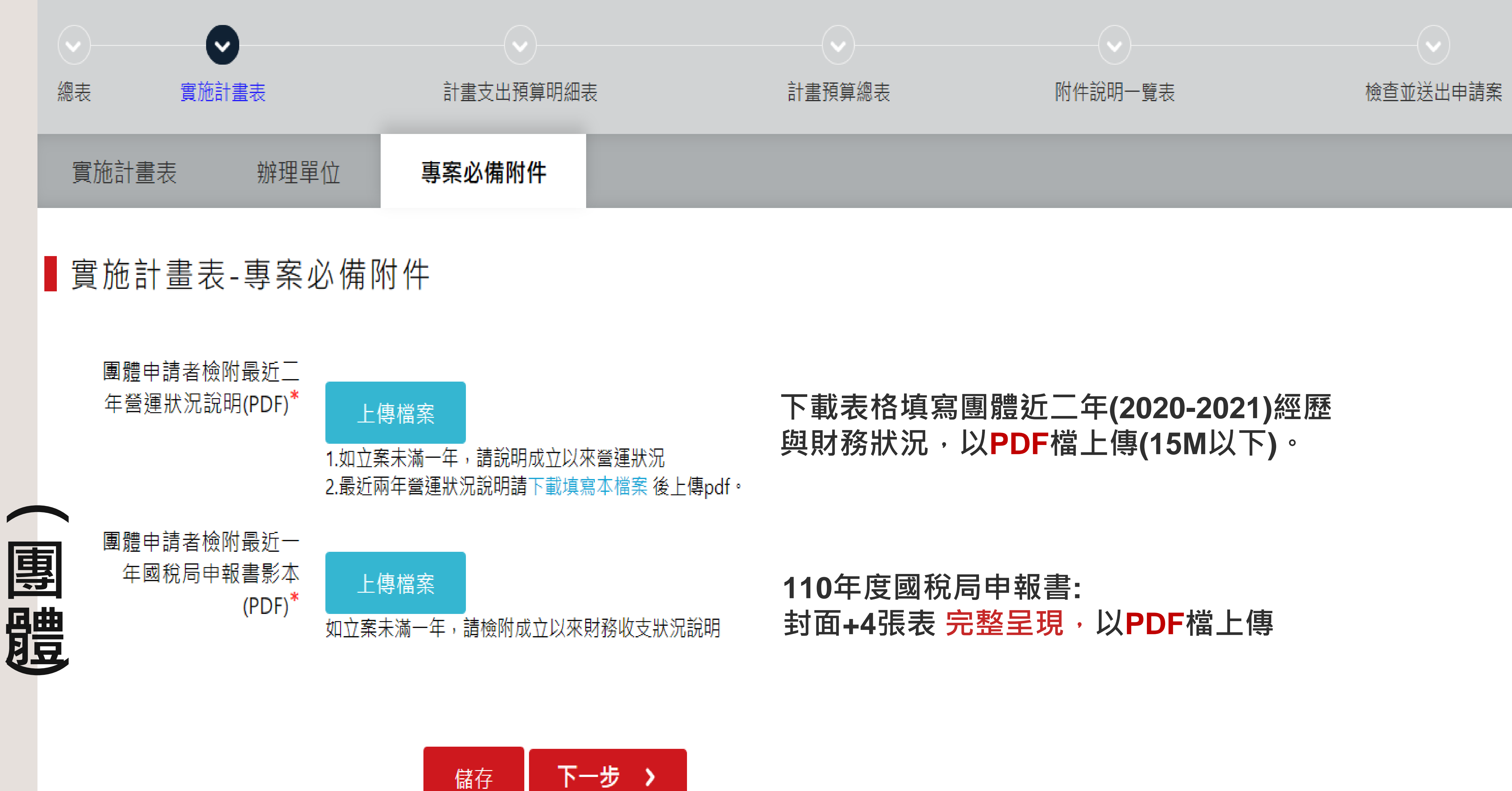

# 團體必備附件-國稅局申報書

- 申報書封面
- 2. 餘絀及稅額計算表
- 3. 銷售貨物或勞務之所得計算表
- 平衡表 4.
- 5. 餘絀處理分析表

教育文化機關或團體及其作業組織結算申報書資料封面 107年度 公益慈善

關或團體結算,檢附各項附件送請查核

包含新設立及年度中變更會計年度),

| 網路申報            |  |
|-----------------|--|
| 蓋收件章處           |  |
| 財政部臺北國稅局        |  |
| 申報日期:108年05月24日 |  |
| 時 間:11:32:28    |  |

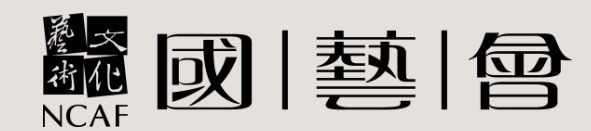

107年度機關或團體及其作業組織餘絀及稅額計算表

扣繳單位

統一編號

(專供有銷售貨物或勞務者使用) 機關或團體名稱:

自民國 107年01月01日起至107年12月31日止 所得期間:

目

項

申報適用房地合一課稅新制者(請打v),並請填報第13頁「交易符合所得稅法第4條之4第1項規定之房屋 費用、損失明細表」

| 項 | 目 | 摘 | 要 | 帳載結算金額    | 依法调整後金額 | 備 | 註 |
|---|---|---|---|-----------|---------|---|---|
|   |   |   |   | · · · · · |         |   |   |

107年度機關或團體銷售貨物或勞務之所得計算表

(專供有銷售貨物或勞務者使用) 機關或團體名稱: 扣繳單位 統一編號 自民國 107年01月01日 起至 107年12月31日 止 帳載結算金額 項 自行依法調 損 益 目 採附件方式申報 扣缴單位 統一編號 采附件方式填報者,請填報本表〕 機關或團體名稱: 衡表 107年12月31日 民國 資 餘 產 債 基 及 負 金 額 會 會 計 項 目 金 計 項 目 金 平衡表 採附件方式申報 扣缴單位 餘絀處理分析表 統一編號 (未勾選採附件方式填報者,請填報本表) 機關或團體名稱: 理分析表 餘 絀 處 107年12月31日 民國

額

金

備

註

| 藝 曾 FOR THE<br>FUTURE  |
|------------------------|
| 的新算表                   |
|                        |
| :房屋、土地之收入、成本、<br>額 備 註 |
| 计算表                    |
|                        |
| 自行依法調整後金額              |
| 繳單位<br>一編號             |
|                        |
| e 及餘絀<br>目 金額          |
| 扣缴單位<br>統一編號           |
| ×                      |
| 其他事項                   |

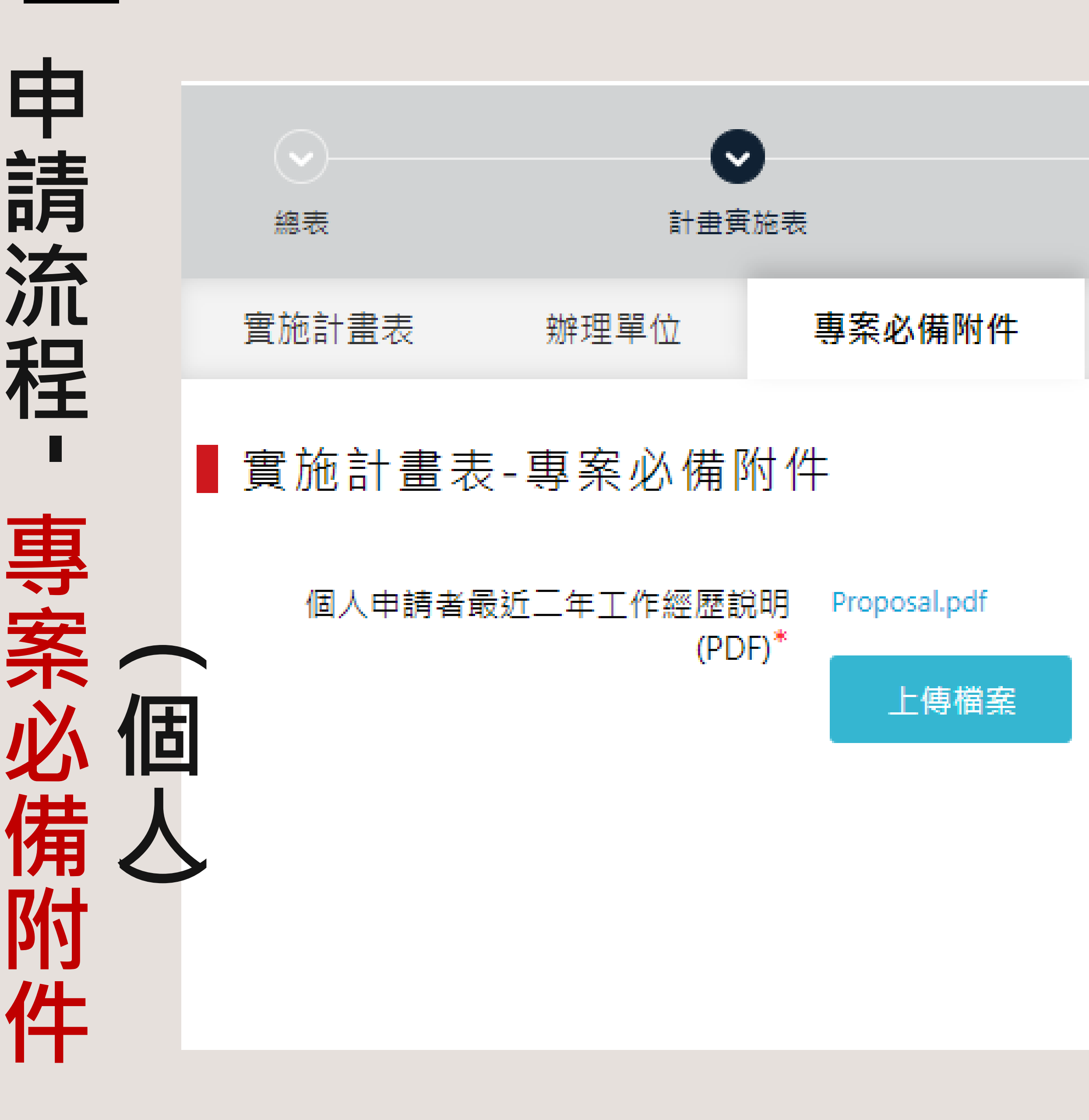

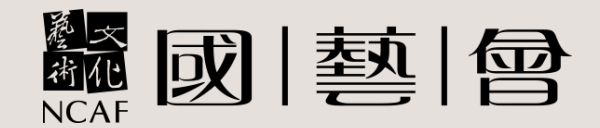

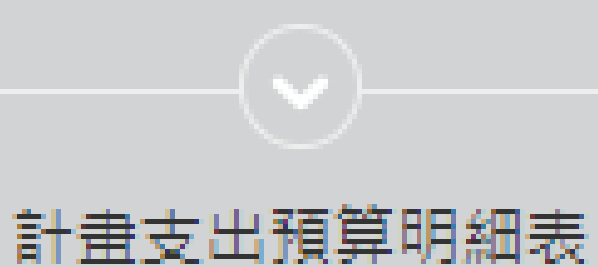

### 提供個人近二年(2020-2021年度)詳細工作及經歷, 格式自製,並以PDF檔上傳(15M以下)。

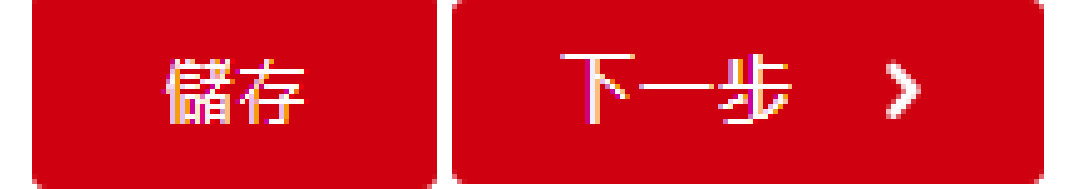

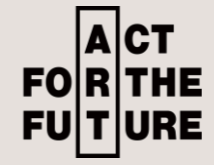

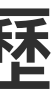

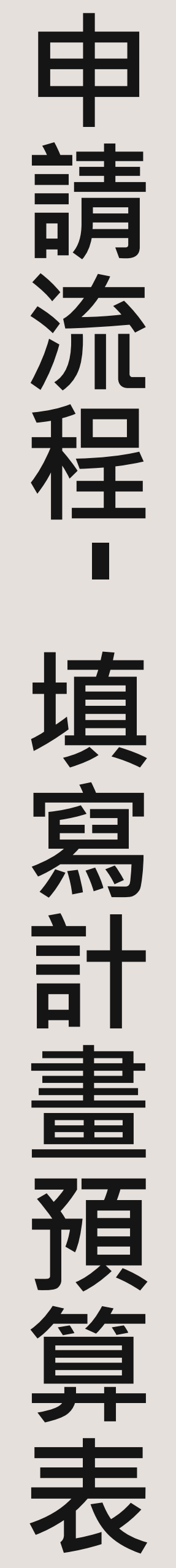

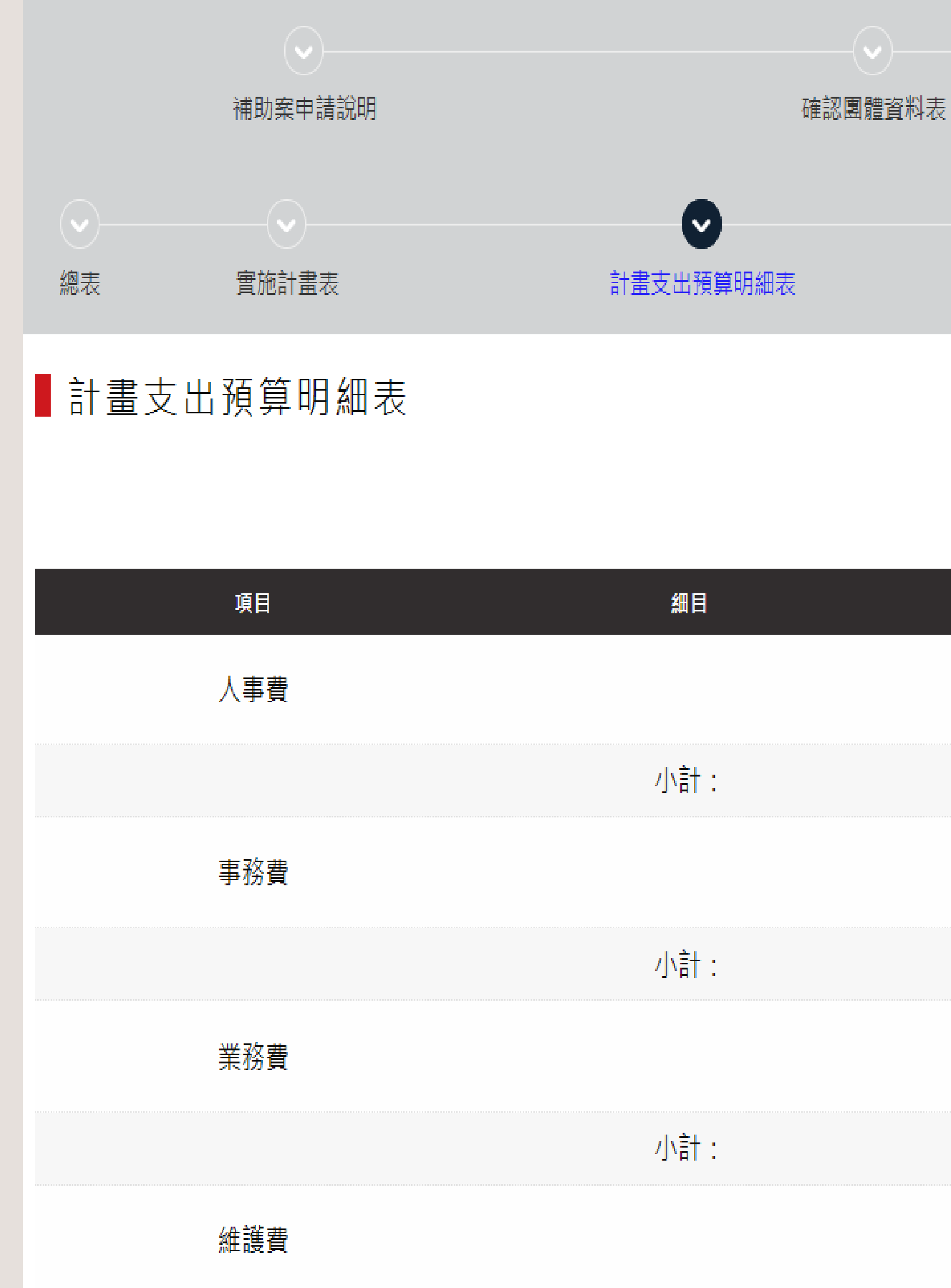

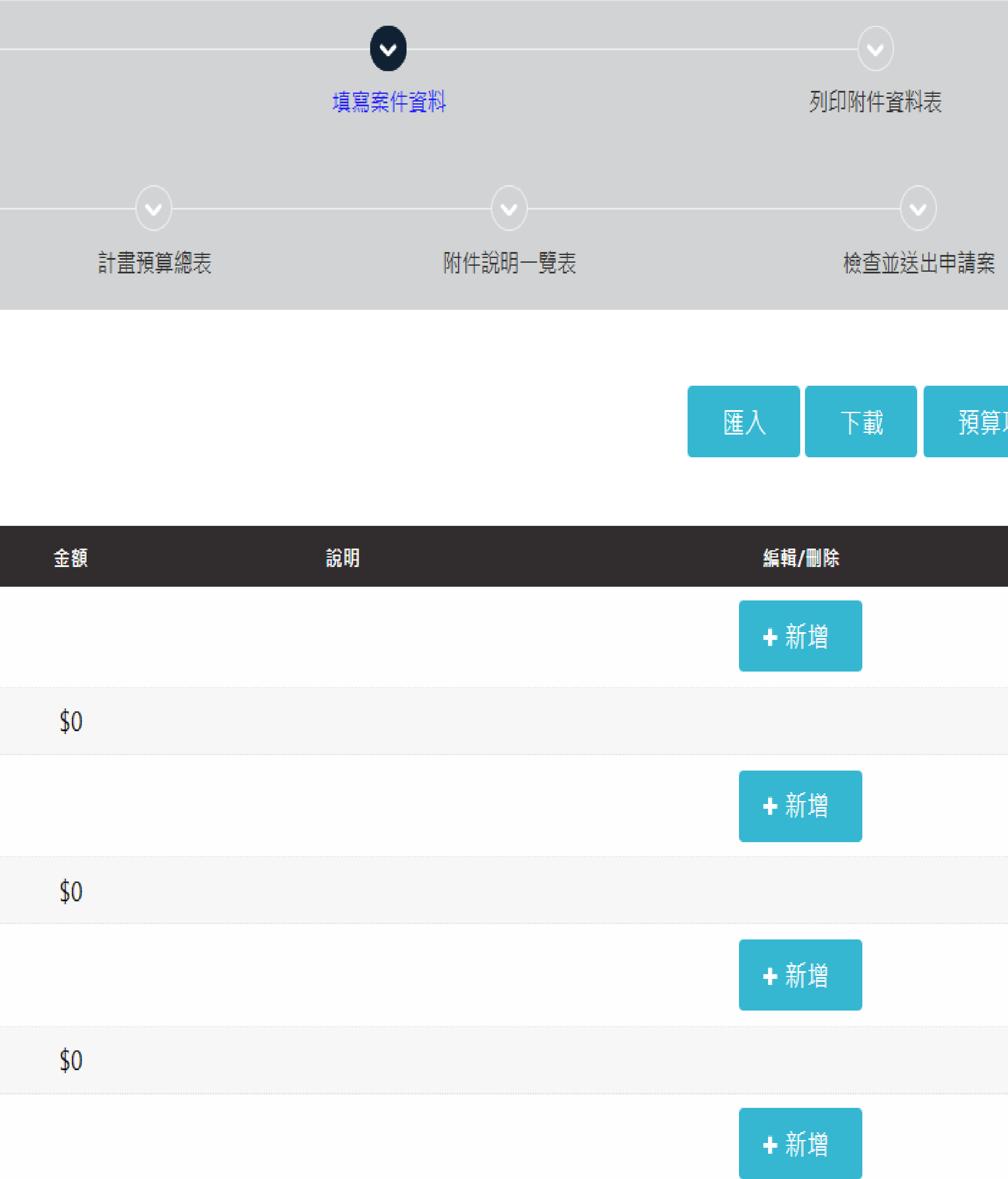

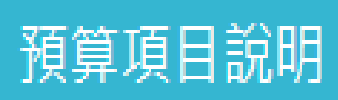

#### 請依照以下步驟完成 資料填寫 計畫名稱:藝術未來行動專案計畫名稱

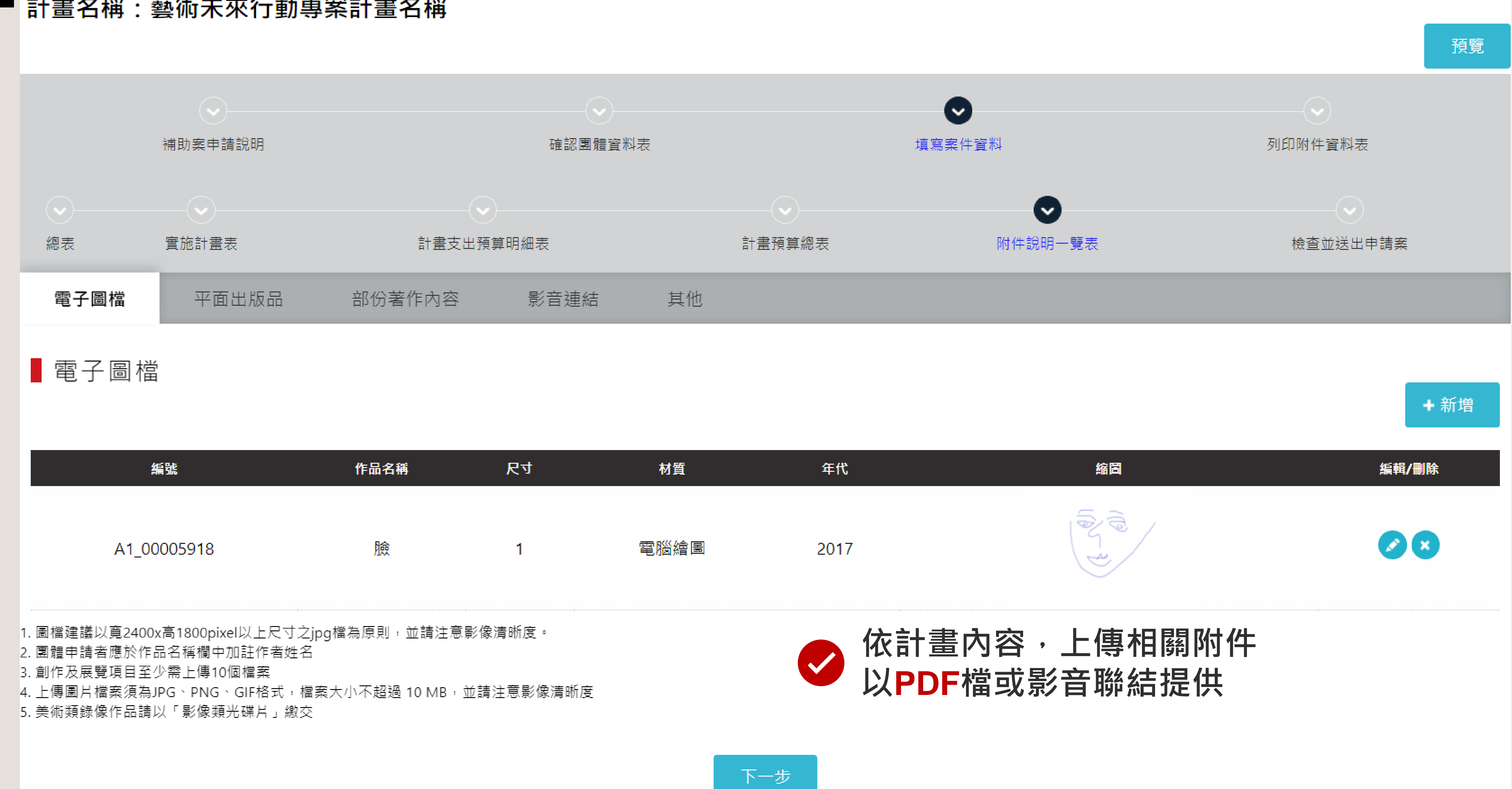

![](_page_11_Picture_5.jpeg)

#### 請依照以下步驟完成 資料填寫 計畫名稱:藝術未來行動專案計畫名稱

![](_page_12_Figure_1.jpeg)

檢查結果

完成表單填寫,已可送出申請並列印附件清單

![](_page_12_Picture_4.jpeg)

![](_page_12_Picture_5.jpeg)

### 點選預覽可以看到完整填寫資料 及所有繳交附件

![](_page_12_Picture_8.jpeg)

![](_page_12_Picture_9.jpeg)

![](_page_13_Figure_0.jpeg)

![](_page_13_Picture_1.jpeg)

![](_page_13_Figure_2.jpeg)

| 期別    | 類別       | 收文編號    | 狀態  | 朝 |
|-------|----------|---------|-----|---|
| 111專案 | 藝術未來行動專案 | 1110004 | 審查中 |   |

![](_page_13_Picture_4.jpeg)

![](_page_13_Picture_5.jpeg)

![](_page_13_Picture_6.jpeg)

![](_page_13_Picture_7.jpeg)

![](_page_13_Picture_8.jpeg)

![](_page_14_Picture_0.jpeg)

![](_page_14_Picture_1.jpeg)

## 藝術未來行動專案

## 藝文補助資訊系統 (系統登入及操作、忘記密碼)

![](_page_14_Picture_4.jpeg)

# (02) 2754-1122

### #212 \ #213 \ #221

#215

![](_page_14_Picture_8.jpeg)

![](_page_15_Picture_0.jpeg)

![](_page_15_Picture_1.jpeg)